CLAWs Registration Link <a href="https://apps.ideal-logic.com/cuparticipant">https://apps.ideal-logic.com/cuparticipant</a>

#### Instructions

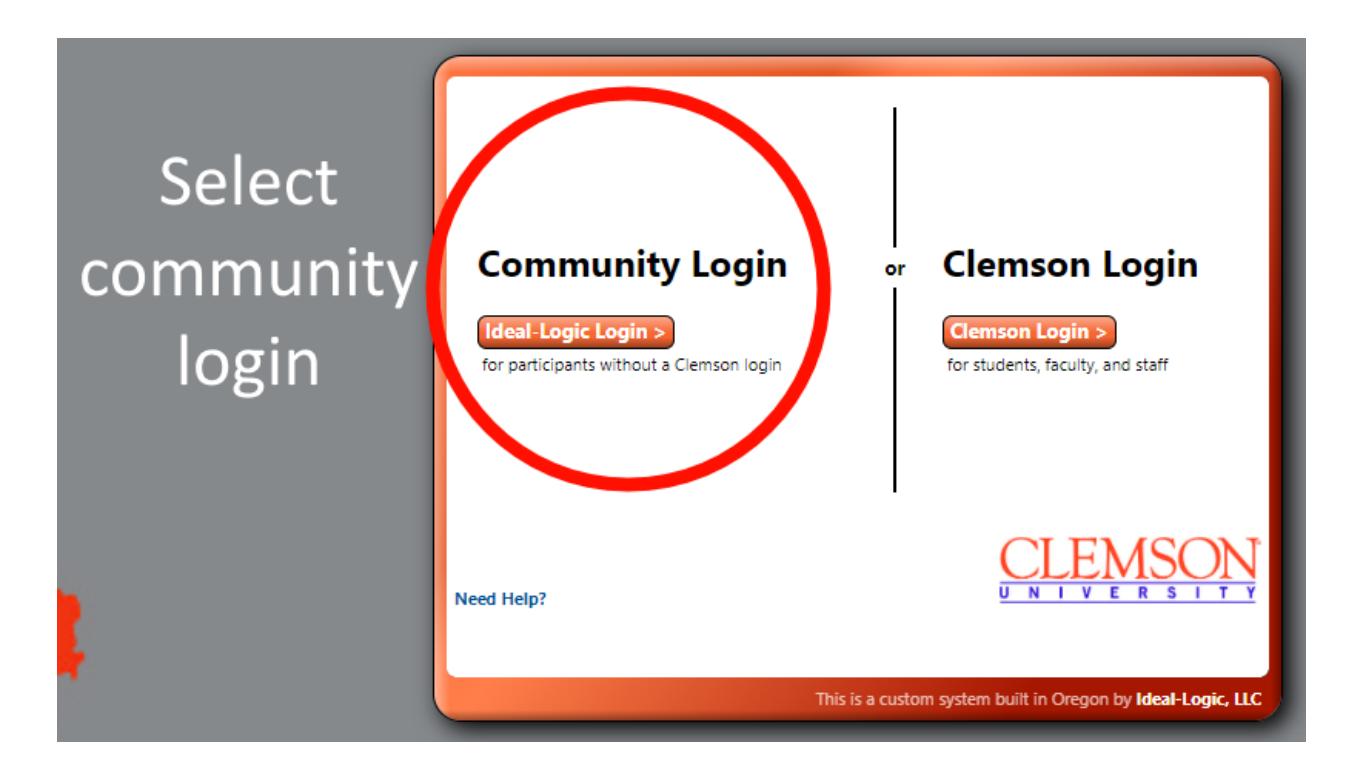

| If you dont<br>already have | Community Login or<br>Email Address Remember                                                                                                    |                                                                                                    |
|-----------------------------|----------------------------------------------------------------------------------------------------|----------------------------------------------------------------------------------------------------|
| an account,<br>create one.  | Password<br>Show<br>Forgot Your Password?<br>Star signed in on this device<br>s or until 1 sign out<br>Log In ><br>Create a New Account<br>< Back | Clemson Login ><br>Clemson Login ><br>for students, faculty, and staff                                                                                                    |
|                             | Need Help?<br>This is a cus                                                                                                    | THE STATE OF STATES STATES STA |

Creating a STRIPES Account – If you already have an account skip to Registration Step

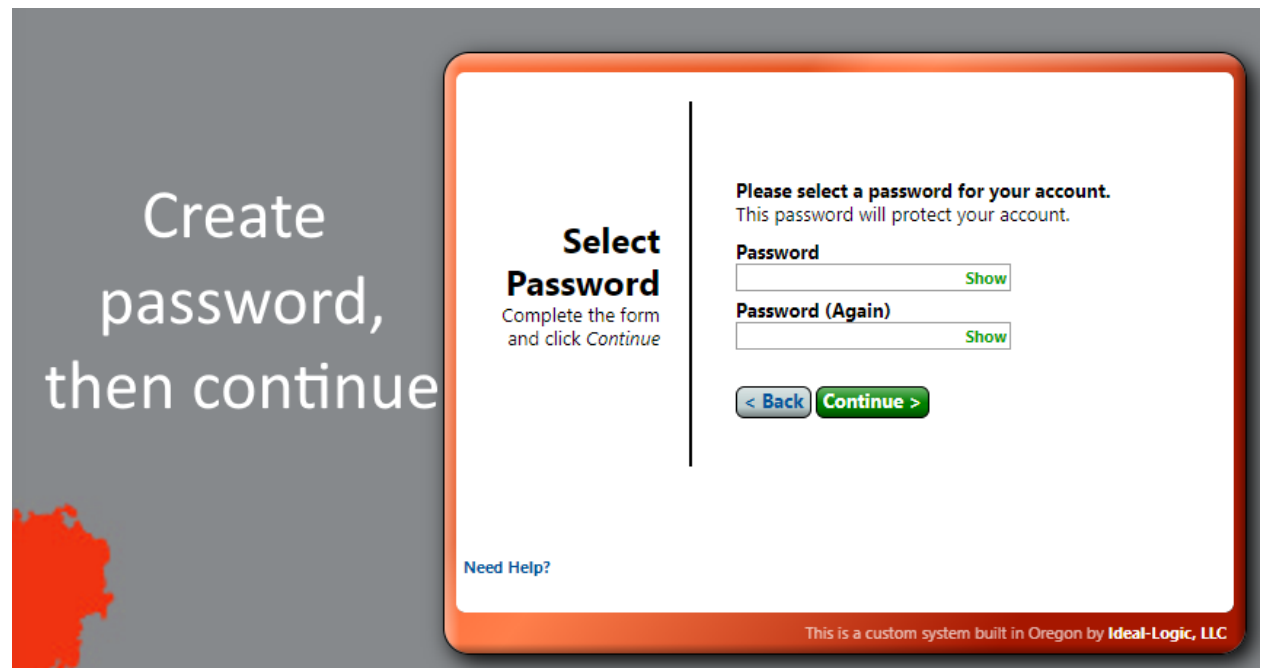

- 3. Agree to the Terms of Service on the next window then press Continue.
- 4. Fill out security questions

2.

#### Start a New Registration

| Catalog    Catalog    Catalog |                                                                                                    |                                                                                           |               |  |  |
|----------------------------------------------------------------------------------------------------|----------------------------------------------------------------------------------------------------|-------------------------------------------------------------------------------------------|---------------|--|--|
| Welcome to Clemson University!                                                                                                    |                                                                                                    | Announcements                                                                             | Click here to |  |  |
| Click to open a new registration form                                                                                                    | Edit Your Profile Update your contact information     Your Recent Activity     See what you've done lately on this system | Coming Events Calendar V<br>Summer Scholars<br>Session 1 (7th-12th Grades)<br>Mon, 6/7-11 | registration  |  |  |

# **New Registration**

| 1. Registration                                                                                                    | Welcome!<br>This form will walk you through the Clems                                                                 | on University registration process. Use the Next and                                                                                                    |  |
|----------------------------------------------------------------------------------------------------|----------------------------------------------------------------------------------------------------|----------------------------------------------------------------------------------------------------|--|
| 1. Registration       This form will walk you through the Cle Previous buttons to navigate around the Participant         2. Review       Participant         Participant       An         Date of Birth*       Z's date of birth is Jan 1, 2005. Edit         Grade       Please select z's grade as of Fall 2021:         12th Grade Edit       Click the green Select button next to you         Filter:       Athletics (n) |                                                                                                    | emson University registration process. Use the Next and<br>he form.<br>ISWER the questions<br>and select<br>Spring 2020<br>Tutoring<br>rour choice(s) below. |  |
|                                                                                                    | Emerging Scholars (1) PEER & W<br>Tiger Alliance (1)<br>Search                                                        | ISE (1) Summer Scholars                                                                                                    |  |
|                                                                                                    | Athletics Demo Session<br>Oct 19-23, 2020 [Click for details]<br>CPO Virtual Academy<br>2020/2021 [Click for details] | Open     + Select       6 Registered     + Select       Open     + Select       215 Registered     + Select                                                  |  |
|                                                                                                    | Spring 2020 Tutoring<br>Fall 2020 [Click for details]                                                                 | Open<br>Available                                                                                                    |  |
|                                                                                                    | STEM Day (February 20, 2021)<br>Feb 20, 2021 [Click for details]<br>Session 1 (7th-12th Grades)                       | Open         Until 2/5 12p         + Select           0/50                                                                                                   |  |
|                                                                                                    | Jun 7-11, 2021 [Click for details] Session 2 (7th-12th Grades) Jun 14-18, 2021 [Click for details] More               | Available Open Until 5/31 9a Available Available                                                                                                    |  |
|                                                                                                    | Cancel Registration                                                                                                   | Next >                                                                                                    |  |

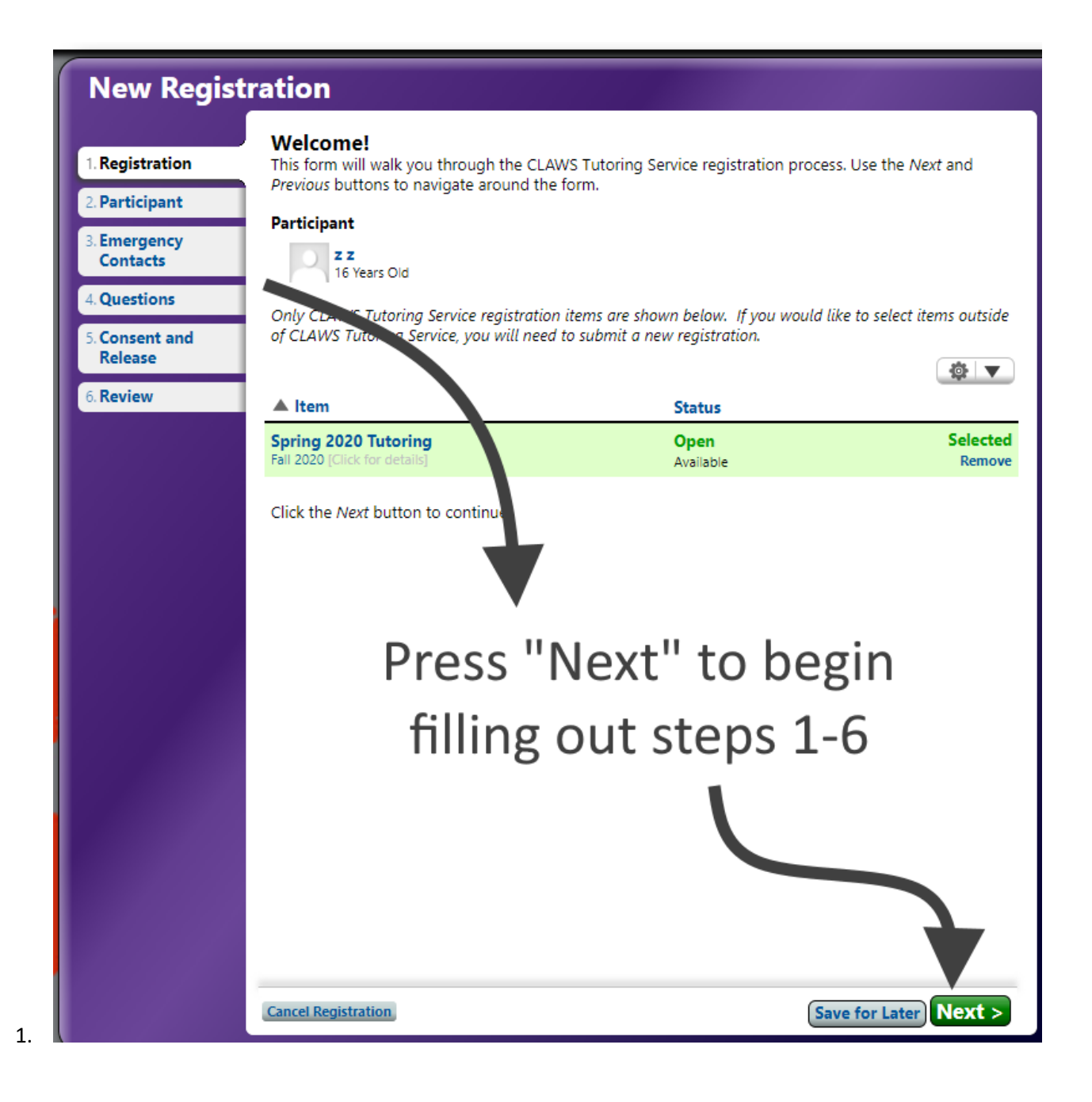

| 1. Registration                                                                                          | Participant Information<br>Please provide all requested information.                                                                                                    |  |
|----------------------------------------------------------------------------------------------------|----------------------------------------------------------------------------------------------------|--|
| 2. Participant*                                                                                          | Participant Details - z z                                                                                                    |  |
| 3. Emergency<br>Contacts                                                                                 | Name<br>zz Fill out all "*" fields                                                                                                    |  |
| 4. Questions                                                                                             | Date of Birth*                                                                                                    |  |
| 5. Consent and<br>Release                                                                                | Jan 1, 2005 Edit then press next                                                                                                    |  |
| 6. Review                                                                                                | Email Address*<br>Please enter your <i>student's</i> email here.                                                                                                    |  |
|                                                                                                    |                                                                                                    |  |
|                                                                                                    | z@gmail.com Edit or Add                                                                                                    |  |
| New Regis                                                                                                | z@gmail.com Edit or Add                                                                                                    |  |
| New Regis                                                                                                | z@gmail.com Edit or Add<br>Stration<br>Emergency Contacts                                                                                                    |  |
| New Regis 1. Registration 2. Participant*                                                                | z@gmail.com Edit or Add<br>stration<br>Emergency Contacts<br>Emergency Contacts*                                                                                                    |  |
| New Regis  1. Registration 2. Participant* 3. Emergency Contacts                                         | z@gmail.com Edit or Add<br>Stration<br>Emergency Contacts<br>Emergency Contacts*<br>Guardians are listed here automatically as emergency contacts, and you do not need to add them ag                                                                                                    |  |
| New Regis                                                                                                | z@gmail.com Edit or Add                                                                                                    |  |
| New Regis  1. Registration  2. Participant*  3. Emergency Contacts  4. Questions  5. Consent and Release | z@gmail.com       Edit or Add         stration       Emergency Contacts         Emergency Contacts*       Guardians are listed here automatically as emergency contacts, and you do not need to add them ag         Please provide at least one additional emergency contact.       Fill out emergency         Add a New Contact       Fill out emergency |  |

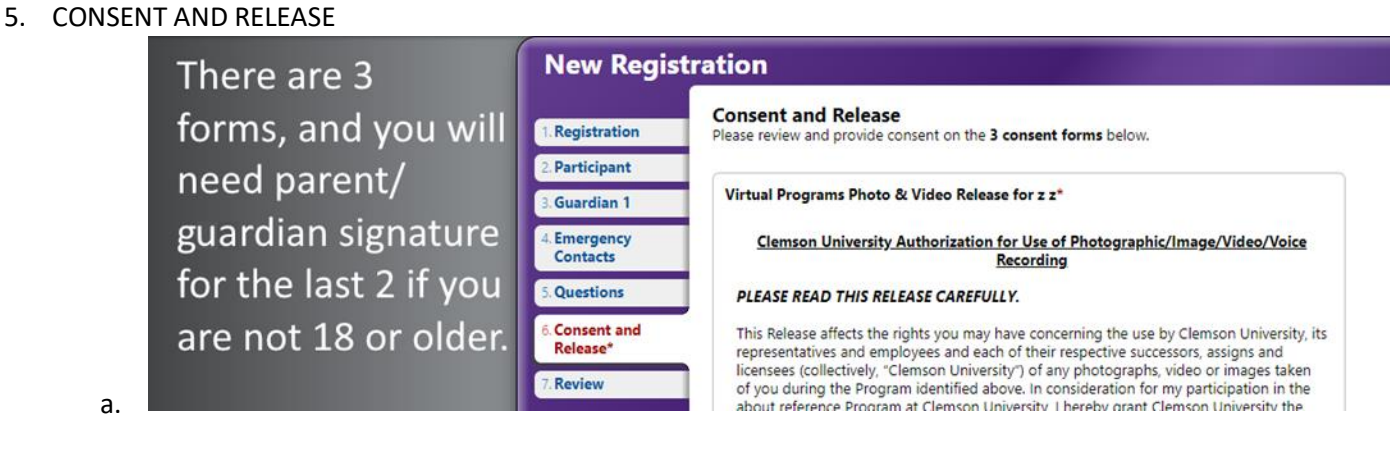

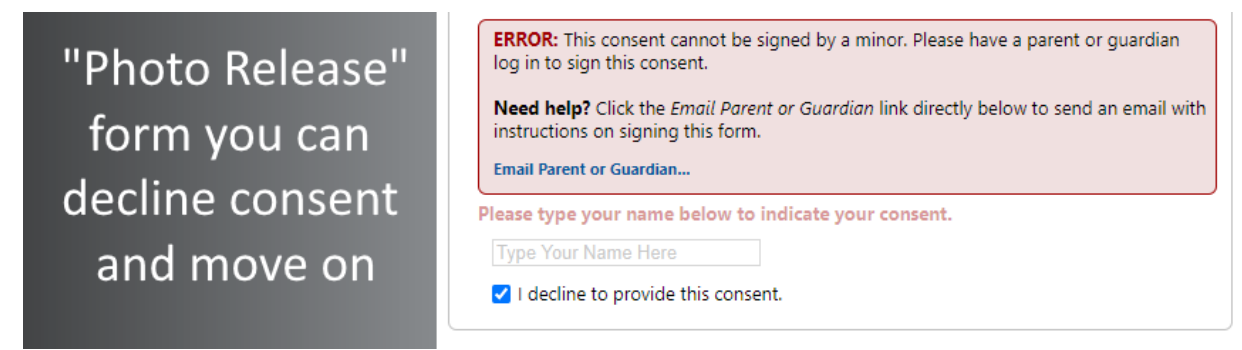

c. For forms "Virtual Youth Program Rules & Disciplinary Procedures" and "CU Virtual Programs Release of Liability" you will need to "email parent or guardian"

| E<br>lo<br>N<br>ir<br>E | <ul> <li>ERROR: This consent cannot be signed by a minor. Please have a parent or guardian log in to sign this consent.</li> <li>Need help? Click the <i>Email Parent or Guardian</i> link directly below to send an email with instructions on signing this form</li> <li>Email Parent or Guardian</li> </ul> |                         |                   |  |
|-------------------------|----------------------------------------------------------------------------------------------------|-------------------------|-------------------|--|
| PI                      | A Name                                                                                                    | Email Address           |                   |  |
| I                       | ZZ, ZZ                                                                                                    | No Email Address Edit   | Request Signature |  |
| cu v                    | irtual Programs Release                                                                                                    | e of Liability for z z* | Done              |  |

Then request the signature of the parents/gaurdians you listed in section 3. They will sent an email.

### Parents/Guardians Signature

b.

They will given an email that looks like this:

## Spring 2020 Tutoring - Guardian Signature Required

Clemson University (via Ideal-Logic) <mail+fw1f.rqvlv@ideal-logic.com>

🖹 to me 🔻

Hello zz,

Your signature is required for the following form.

Form: Spring 2020 Tutoring Participant: z z

A minor has requested your signature as their parent or guardian. Please log in and continu

An account has been created for you. Please click the green button below to claim your ac

Claim Your Account

Claim the account, and they will be brought to:

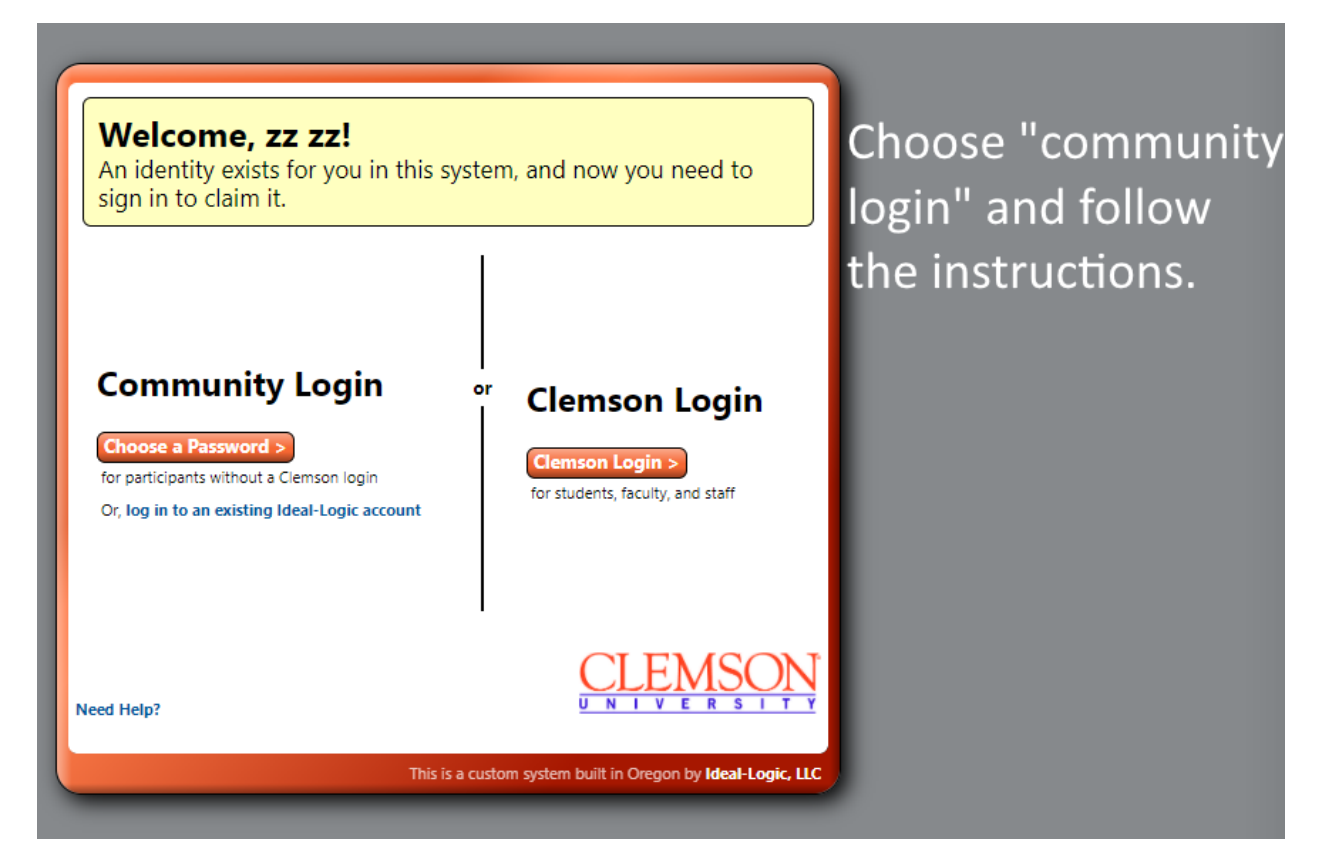

Once the account has been created for the parent, they will be shown this form:

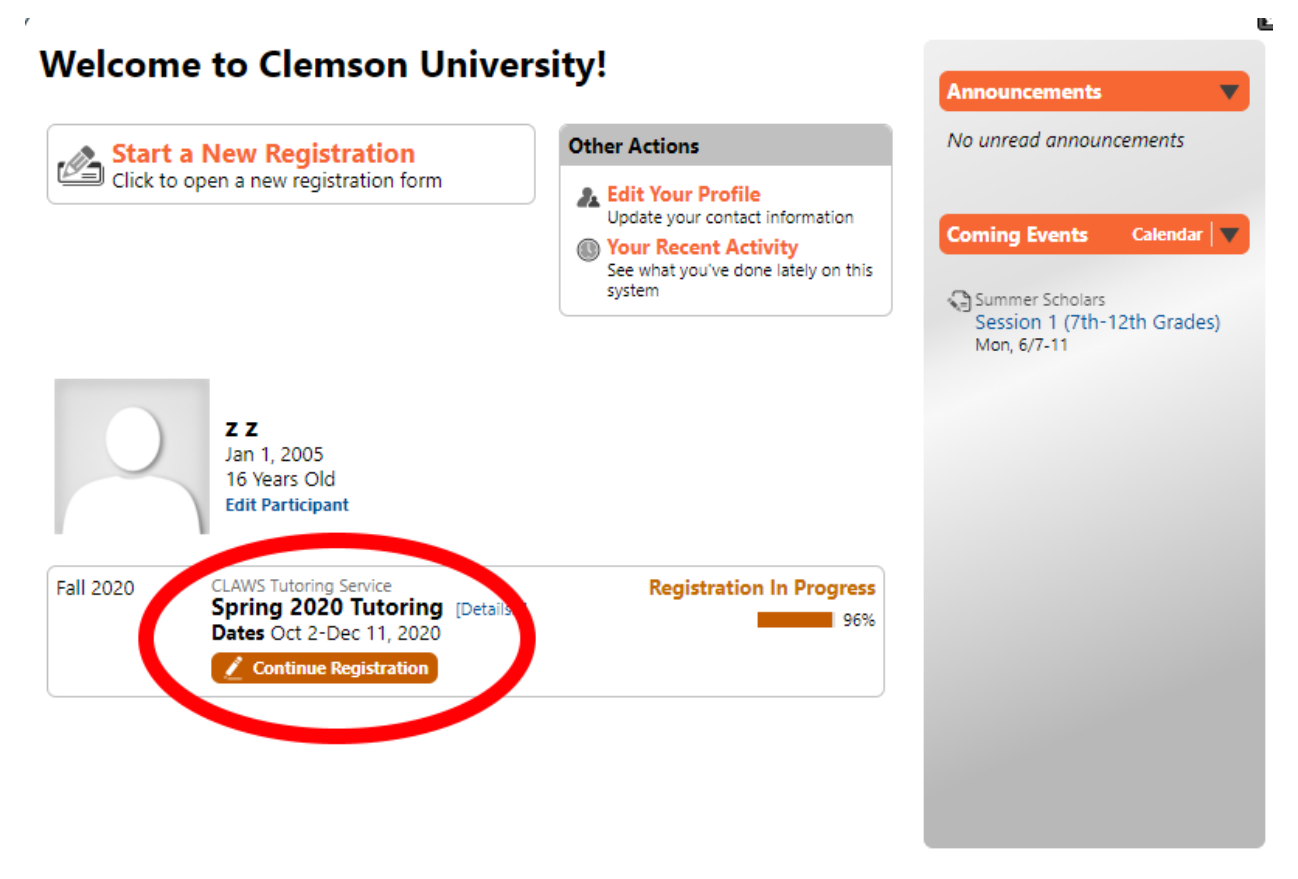

Click continue registration.

#### **New Registration** It should be understood this procedure is intended to provide a reasonable and consistent method for dealing with the type of behavior that can be disruptive to a 1. Registration program/activity but is not so egregious as to warrant immediate dismissal from the program/activity. It in no way precludes immediate dismissal from the program/activity 2. Participant for more serious disciplinary problems or violations of campus or program/activity regulations. A serious disciplinary problem is defined as one in which the program/activity 3. Guardian 1 staff determines that a child is engaging in inappropriate behavior that includes, but is not limited to the following: actions which put the participant, other participants, or 4. Emergency program staff member's safety in jeopardy; emotional, or electronic harassment/harm Contacts against self, program staff or fellow program/activity participants; consistently disrupting the program/activity; sexual harassment; or behavior that is serious enough to warrant a 5. Questions third offense. 6. Consent and Release\* Please enter your initials here to indicate your agreement. 7. Review Initial Here CU Virtual Programs Release of Liability for z z\* Clemson University Parental Permission and Release of Liability Form READ CAREFULLY BEFORE SIGNING In consideration for my child's participation in a virtual research program and/or internship in summer 2020, hosted by Clemson University ("Program"), I hereby release, waive, and discharge Clemson University and its Board of Trustees, its officers, agents, employees and representatives from all claims, demands, liabilities, rights and causes of action of whatever kind or nature, that may result from or occur during my child's participation in this CAMP/PROGRAM, whether caused by negligence of the UNIVERSITY, its Board of Trustees, officers, agents, employees or representatives or otherwise. I also agree to indemnify and hold harmless the UNIVERSITY for any loss, liability, damage or costs, including court costs and attorney's fees that may occur as a result of my or my child's negligent or intentional act or omission while participating in this CAMP/PROGRAM whether in person or online (non Clemson facility/property). In consideration for my child being allowed to participate in this PROGRAM/ACTIVITY, I the undersigned, acknowledge, appreciate and agree that: More Below - Scroll Down 1 < Previous Save for Later Next >

They can navigate to step 6 to Initial the consent forms then press next. They can then review and either you or your parent/guardian can submit the registration

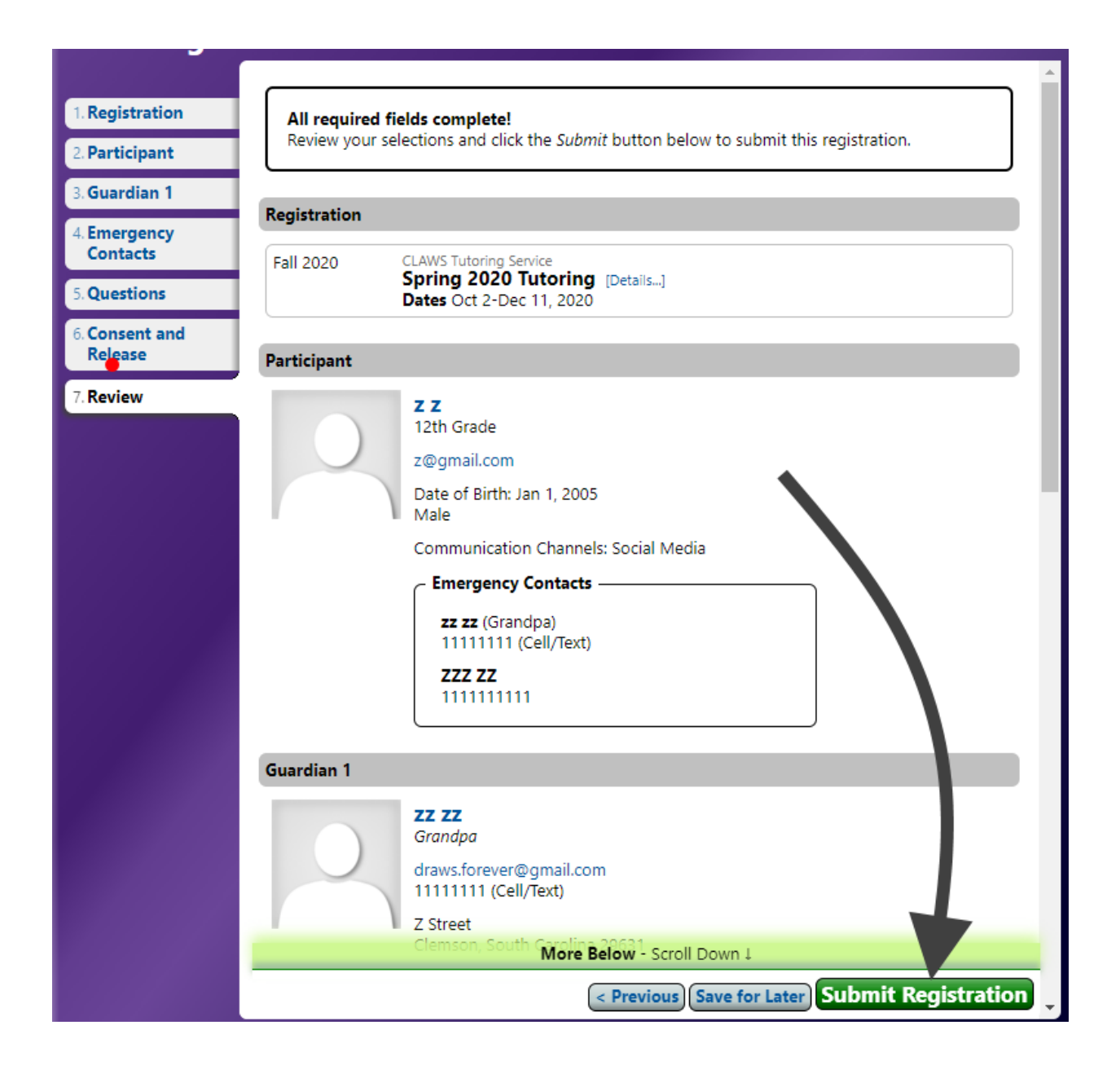